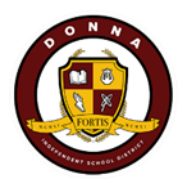

## Step by Step for DISD Families

How to Register a New Student in Skyward

## Step 1- Click on link -> https://skyward.iscorp.com/DonnaTXStuSTS/NewStudentEnrollment/NewGuardianLoginRequest

| New Student Er                                                                      | nrollment                                                                                                    |          |  |  |  |  |
|-------------------------------------------------------------------------------------|----------------------------------------------------------------------------------------------------|----------|--|--|--|--|
| Welcome! This form is th<br>account you will use to lo<br>information for the stude | ne first step to enroll your new student online. Complete the required fields to request an<br>og in to a secure New Student Enrollment system. Please provide legal guardian<br>ent you would like to enroll below: |          |  |  |  |  |
| If you already have an ac<br>Enrollment.                                            | ccount, please sign in with your username and password and select New Student                                                                                                    |          |  |  |  |  |
|                                                                                     | * required fields                                                                                                    |          |  |  |  |  |
| *Guardian First Name                                                                | Jessica                                                                                                    |          |  |  |  |  |
| *Guardian Last Name                                                                 | Morado                                                                                                    |          |  |  |  |  |
| *Street Number                                                                      | 215 $\leftarrow$ Step 3 - Enter Street Number on <b>Top</b> and Street Name on <b>Botto</b>                                                                                                    | m        |  |  |  |  |
| *Street Name                                                                        | N 11th Street                                                                                                    | <u> </u> |  |  |  |  |
| Unit                                                                                | ~                                                                                                    |          |  |  |  |  |
| Unit Number                                                                         |                                                                                                    |          |  |  |  |  |
| *City                                                                               | Donna                                                                                                    |          |  |  |  |  |
| *State                                                                              | Texas ← Step 4 - Enter City, State and Zip Code                                                                                                    |          |  |  |  |  |
| *ZIP Code                                                                           | 78537                                                                                                    |          |  |  |  |  |
| *Email Address                                                                      | ← Step 5 - Enter email address and confirm email                                                                                                    |          |  |  |  |  |
| *Confirm Email<br>Address                                                           |                                                                                                    |          |  |  |  |  |
| *Phone Number                                                                       | 9564444444 ← Step 6 - Enter phone number (no dashes)                                                                                                    |          |  |  |  |  |
| Previously In District                                                              |                                                                                                    |          |  |  |  |  |
|                                                                                     | └── I'm not a robot ← Step 7 - Click on box (I'm not a robot)                                                                                                    |          |  |  |  |  |
|                                                                                     | Privacy - Terms                                                                                                    |          |  |  |  |  |
|                                                                                     | Step 8 - Click on Submit → Submit >                                                                                                    |          |  |  |  |  |

**Step 9** - Thank you page will be displayed when completed with the Skyward account request. An email will be sent to you with instructions on how to continue enrolling your new student.

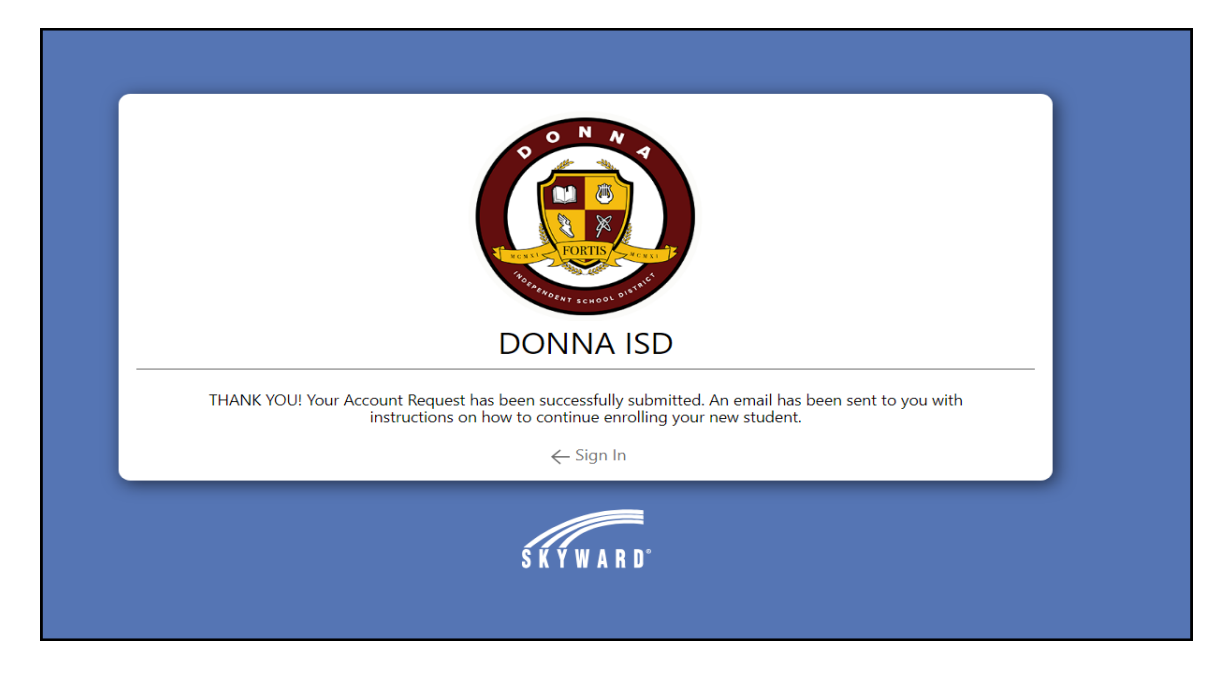

**Step 10** – Please log in to your email account in order to see the email from DISD-Skyward Do-Not-Reply to continue with the online registration process. Keep in mind that this email could be in your SPAM folder.

| yahoo/mail         | Find messages, documents, photos or people                    | Advanced 🗸 🔍 Q                                                                                                    |            |                                       | Home       |
|--------------------|---------------------------------------------------------------|----------------------------------------------------------------------------------------------------|------------|---------------------------------------|------------|
| Compose            |                                                               | 🕰 Restore to Hober 🔯 Move 💼 Others 🔮 Not-Span. ***                                                                                                    | Sort ¥     |                                       | Settings 🔅 |
| manufic sections . | - Today                                                       |                                                                                                    |            |                                       |            |
| trunala (1)        | Charter                                                       | Ad You're Not Home Until You're Connected Get movin' with Spectrum Orientemet + Advanced Will + 1 Unlimits                                                             |            |                                       |            |
|                    | DISD-Skyward Do-Not-Reply                                     | 🕆 New Student Enrollment Account Information. You have been given permissions to use New Student Enrollment to 🧧 🔶 Step 11 - Click or                                  | h email f  | rom Skyward                           |            |
| Inbox (5)          | <ul> <li>ministeerefjele/infe</li> </ul>                      | Involutionia Your Sarleys Tala Rac Spin Nor up to 40% of Auto Inscrement                                                                                               | . entran i | · · · · · · · · · · · · · · · · · · · |            |
| Unread             | Vananting                                                     |                                                                                                    |            |                                       |            |
| Starred            | <ul> <li>New Witesik Willert System Serverit of H.</li> </ul> | 👻 Talan Tana Tana Tana Samata Talaget. Han Settis Specials Controls Wittish Specials Senter Specials Terr men Consult is suffrag. Contact as Suffry' Cons.             | Jul 15     |                                       |            |
| Drafts             | <ul> <li>Tractor loggely Research Team</li> </ul>             | 🐵 Unlash a Yati Susartush Barigash: Sala-Bur Yastar Sugaly Sarangi                                                                                                    | Jul 15     |                                       |            |
| Sent               | Interior Statings Line - 2020                                 | 🖗 An Tea M or Mile? Tea By eth 27 Discusts. Its large east's static free analy? Under the                                                                              | Jul 15     |                                       |            |
| Archive            | <ul> <li>Hearthand Coulding</li> </ul>                        | 🖗 Gaak Gan Balad. Coak Con Talactic a bright galler valid that basivaly tales. The all the best parts of the type together, belowly, partnersen that a valid, iteda e. | Jul 15     |                                       |            |
| Trash              | T Multile Reservice                                           | 🐵 Year Sandhach Goold' Intent an Phal Pin Yean T Multiful                                                                                                    | Jul 15     |                                       |            |
| ∧ Less             | Wy Service Learn                                              | 🐵 Ayat Tar paraanal hanni aliki ngangmaati karni aalanding ay in 1 paan                                                                                                | Jul 15     |                                       |            |
| Minut blide        | Rents.                                                        |                                                                                                    |            |                                       |            |
| Photos             | C • # Hannan                                                  | 🕆 Brading Walaria Turng-Issue Balanari. Hise Association Altarge as Hadared. Force: The Surf. Hitleric Turny on Sanity Issued a statement on the assoc                 | Jul 14     | £                                     |            |
| Documents          | C . T Multile Bererik                                         | In the a field for any and Min as Paul Pro at 5 Mobile. In larger work in motion from studie' tradecises.                                                              | Jul 14     |                                       |            |
|                    |                                                               |                                                                                                    |            |                                       |            |
| New Stude          | nt Enrollment Account Info                                    | ormation                                                                                                    |            | Yahoo/I                               | nbox ☆     |

## DISD-Skyward Do-Not-Reply

From: skyward-donotreply@donnaisd.net To:

You have been given permission to use New Student Enrollment to enroll your students into DONNA ISD. A user account with username Jessica. Morado was created for Jessica Morado.

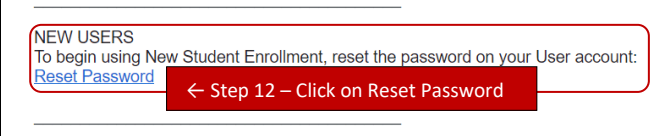

EXISTING USERS

If you already have a Qmlativ password set up, please disregard this message and log in:  $\underline{\text{Click Here}}$ 

Tue, Jul 16 at 1:33 PM 🛛 🛣

Ē.

| DONNA ISD                                                                                                  |
|----------------------------------------------------------------------------------------------------|
| Please reset your password for your account:  New Password Must: Be 8-64 characters in length New Password |
| Show ← Step 13 – Create New Password                                                                       |
| Confirm Password                                                                                           |
|                                                                                                    |
| Reset Password >                                                                                           |
| ← Sign In ← Step 15 –Click on Sign In                                                                      |
|                                                                                                    |
| S N V W A D D°                                                                                             |
| Version: 1.268.2.12665                                                                                     |

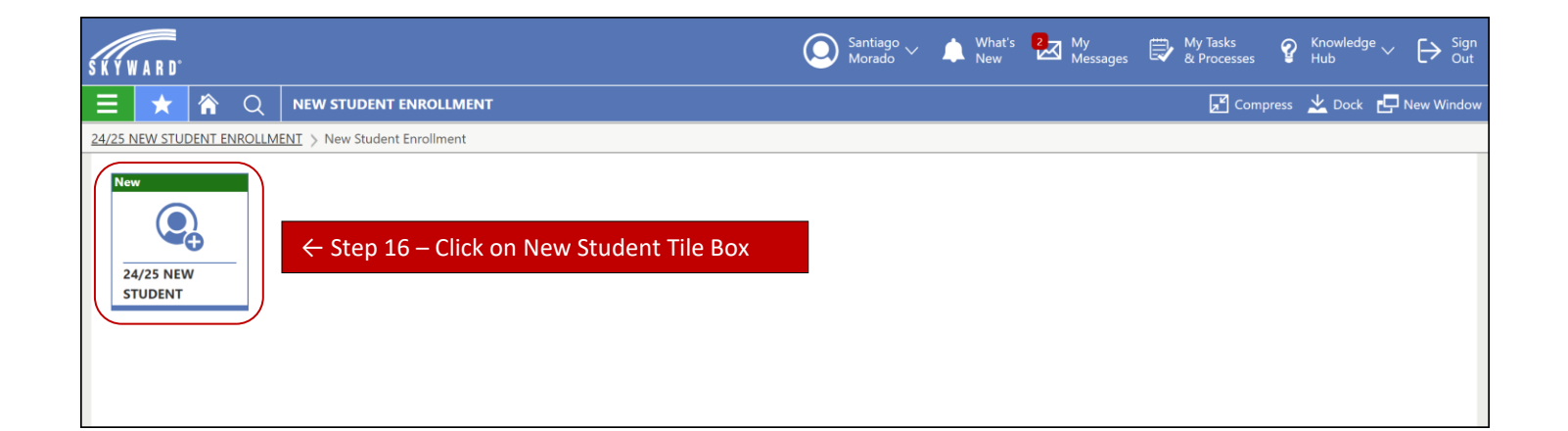

| SKYWARD'                                                                 |       | What's New | My<br>Messages | My Tasks<br>& Processes | $  \begin{array}{c} & {}^{\text{Knowledge}}_{\text{Hub}} \lor  \left[ \begin{array}{c} {}^{\text{Sign}}_{\text{Out}} \end{array} \right] \\ \end{array} $ |
|--------------------------------------------------------------------------|-------|------------|----------------|-------------------------|----------------------------------------------------------------------------------------------------|
| 😑 ★ 🏠 Q ONLINE FORM : 24/25 NEW STUDENT ENROLLMENT                       |       |            |                |                         | 🗾 Compress 👱 Doci                                                                                                    |
| 24/25 NEW STUDENT ENROLLMENT                                             |       |            |                |                         |                                                                                                    |
| ♀ Instructions     Start > ← Step 17 - Click on     ★ Step 17 - Click on | Start |            |                |                         |                                                                                                    |
| MORADO, SANTIAGO                                                         |       |            |                |                         |                                                                                                    |
| Welcome to Donna ISD.                                                    |       |            |                |                         |                                                                                                    |
|                                                                          |       |            |                |                         |                                                                                                    |

| SKYWARD                                                 |                                |                            |             |                 | <b>O</b> ~          | 🜲 What's 🛃 My<br>New Messages | My Tasks<br>& Processes | $\begin{array}{ccc} & & \\ & & \\ & &$ |
|---------------------------------------------------------|--------------------------------|----------------------------|-------------|-----------------|---------------------|-------------------------------|-------------------------|----------------------------------------------------------------------------------------------------|
| Ξ ★ 🏫 🤇                                                 | ONLINE FORM : NEW STUDENT EN   | OLLMENT INFORMATION        |             |                 |                     |                               | Z Compres               | s 👱 Dock 🗗 New Window                                                                                                    |
| New Student Enrollment Inf                              | rmation                        |                            |             |                 |                     |                               |                         |                                                                                                    |
| 🥏 0 of 11 ♀ Step 1 (Re                                  | quired) V                      | Previous Complete & Next > | ← Step 19 - | - Click on Comp | lete & Next         |                               |                         | 🖶 Print Step                                                                                                    |
| Instructions                                            |                                |                            |             |                 |                     |                               |                         | Contact Dictrict                                                                                                    |
| New Student Enrollme<br>Information (Required)          |                                |                            |             |                 |                     |                               |                         | Contact District                                                                                                    |
| New Student Guardian<br>Information (Required)          | *First                         | ame                        |             |                 |                     |                               |                         |                                                                                                    |
| AUP Agreement<br>(Required)                             | Middle                         | ame                        | \           |                 |                     |                               |                         |                                                                                                    |
| Donna ISD Emergency<br>Nurse Form 24 - 25<br>(Required) | *Last                          | ame                        |             |                 |                     |                               |                         |                                                                                                    |
| Foster Care Survery<br>(Required)                       | Name                           | uffix ~                    |             |                 |                     |                               |                         |                                                                                                    |
| Mckinney-Vento Form<br>(Required)                       | Name Pronunc                   | tion                       |             | ( Share 10      | Francisco de contra |                               |                         |                                                                                                    |
| Migrant Survey (Require                                 | d) *Birth                      | Date MM/DD/YYYY            | Age         | ← Step 18 -     | - Enter stud        | ent information               |                         |                                                                                                    |
| Ethnicity (Required)                                    |                                | rade 05 🗸                  |             |                 |                     |                               |                         |                                                                                                    |
| Acknowledgment Form<br>(Required)                       | *G                             | nder 🗸                     |             |                 |                     |                               |                         |                                                                                                    |
| Income Survey (Require                                  | d)<br>Social Security N        | shar                       |             |                 |                     |                               |                         |                                                                                                    |
| Military Connected For<br>(Required)                    | n                              |                            |             |                 |                     |                               |                         |                                                                                                    |
| Review                                                  | *Student Lan                   | lage                       | /           |                 |                     |                               |                         |                                                                                                    |
|                                                         | *Home Lan                      | age                        | ~           |                 |                     |                               |                         |                                                                                                    |
|                                                         | Distribute Student Information | For Zelect                 |             |                 |                     |                               |                         |                                                                                                    |
|                                                         |                                | District                   |             |                 |                     |                               |                         |                                                                                                    |
|                                                         |                                | 🗹 Higher Ed                |             |                 |                     |                               |                         |                                                                                                    |
|                                                         |                                | Local                      |             |                 |                     |                               |                         |                                                                                                    |
|                                                         |                                | Media                      |             |                 |                     |                               |                         |                                                                                                    |